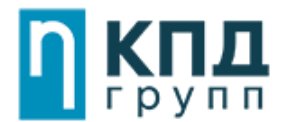

# Инструкция

# 1. Личный кабинет:

В любом поисковом браузере, в строке поиск набрать : kpd.digital <u>либо</u> КПД интернет

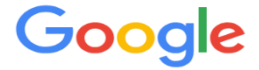

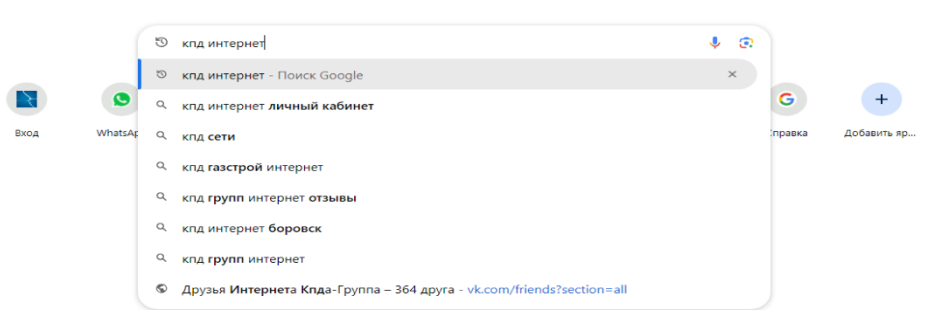

#### Нажимаем на первую ссылку:

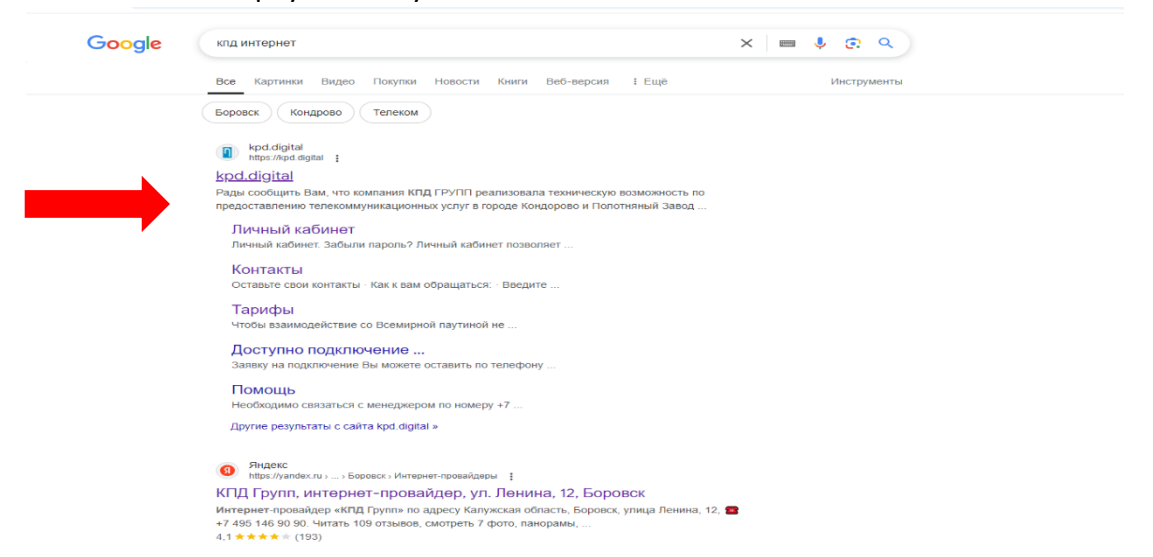

Далее переходим на сайт компании «КПД групп» и нажимаем личный кабинет:

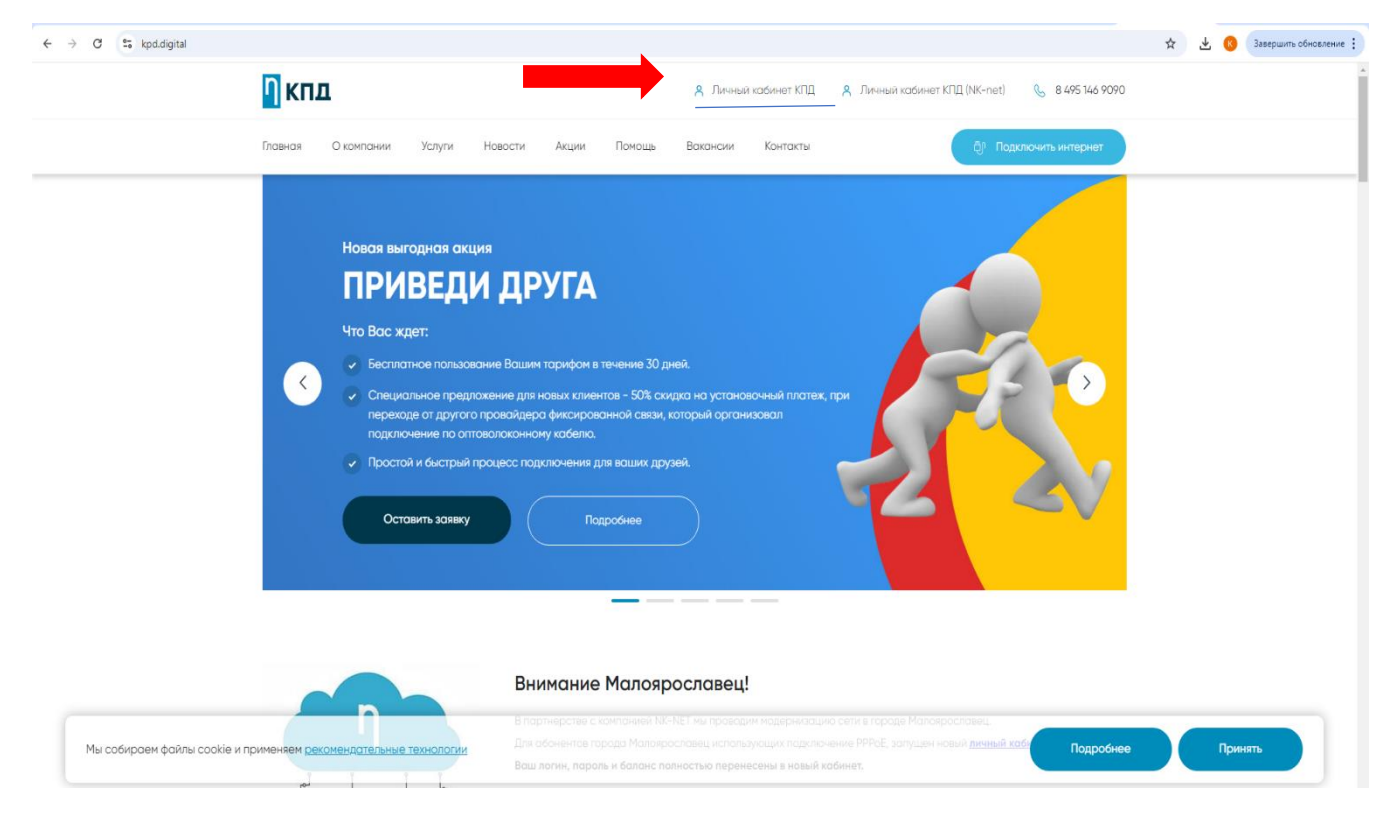

После этого, в поле ЛОГИН и ПАРОЛЬ прописываем цифры из СМС сообщения и нажимаем ВОЙТИ (смс приходит в момент активации на номер телефона, который указан в договоре)

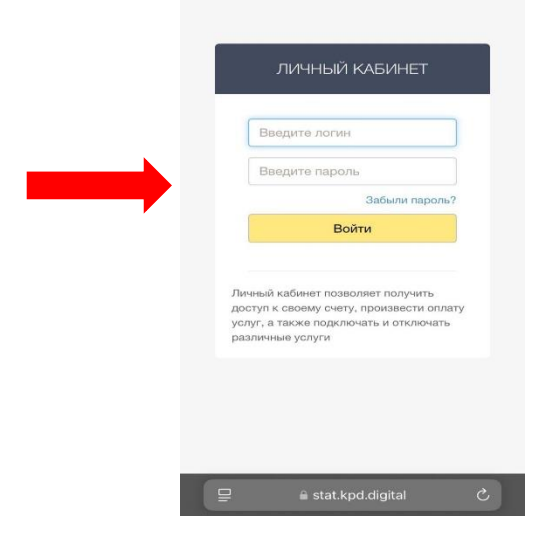

## Для оплаты стоимости подключения и абонентской платы нажимаем ПОПОЛНИТЬ

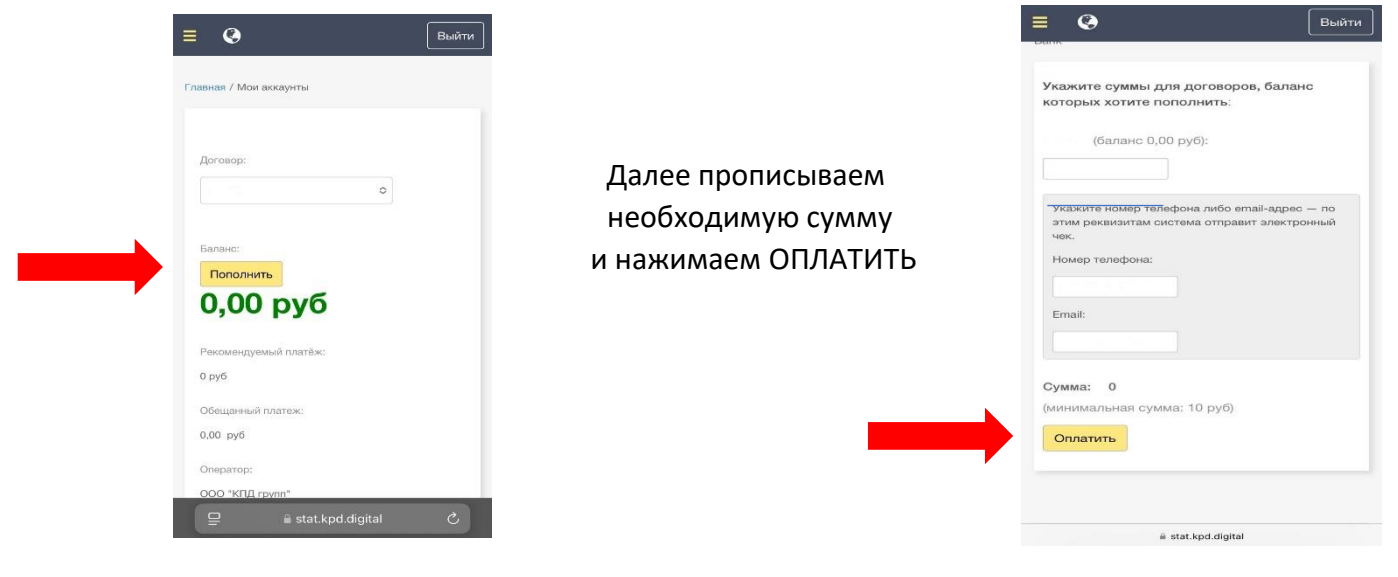

<u>Далее в платежной системе от «Т-Банк» выбираем способ оплаты:</u> Любой мобильный банк, установленный на смартфоне либо карта любого банка (без комиссии) Подтверждаем перевод средств и нажимаем ОПЛАТИТЬ (рекомендуем указать адрес электронной почты, куда будет отправлен чек о проведении операции)

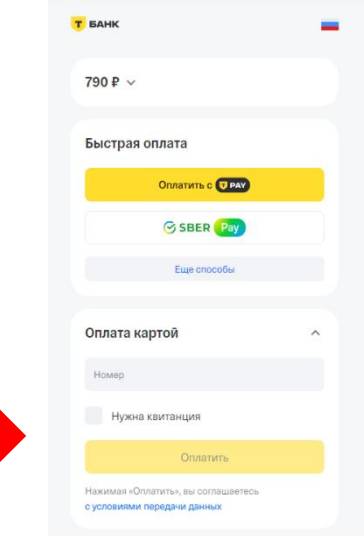

### 2. Подключение и настройка Smart TV – тарифные планы с TB :

Необходимо заполнить профиль в личном кабинете и указать адрес электронной почты

|                                                  | Главная / Профиль   |                                 |  |
|--------------------------------------------------|---------------------|---------------------------------|--|
|                                                  |                     |                                 |  |
| профиль<br>Оплата услуг                          | ФИО:                |                                 |  |
| Счет                                             | Контактный телефон: |                                 |  |
| Интернет                                         | Мобильный телефон:  | <ul> <li>Подтвержден</li> </ul> |  |
| Цифровое ТВ                                      | Email:              | Добавить                        |  |
| Блокировки<br>Изменение пароля учетной<br>записи | Адрес регистрации:  | ,                               |  |

Далее, необходимо позвонить по телефону горячей линии <u>8 495 146 90 90 и оставить заявку</u> на смену тарифного плана , предварительно ознакомится с доступными тарифами можно на сайте компании kpd.digital (выбрав тариф и нажав ПОДРОБНЕЕ можно ознакомиться с перечнем доступных каналов)

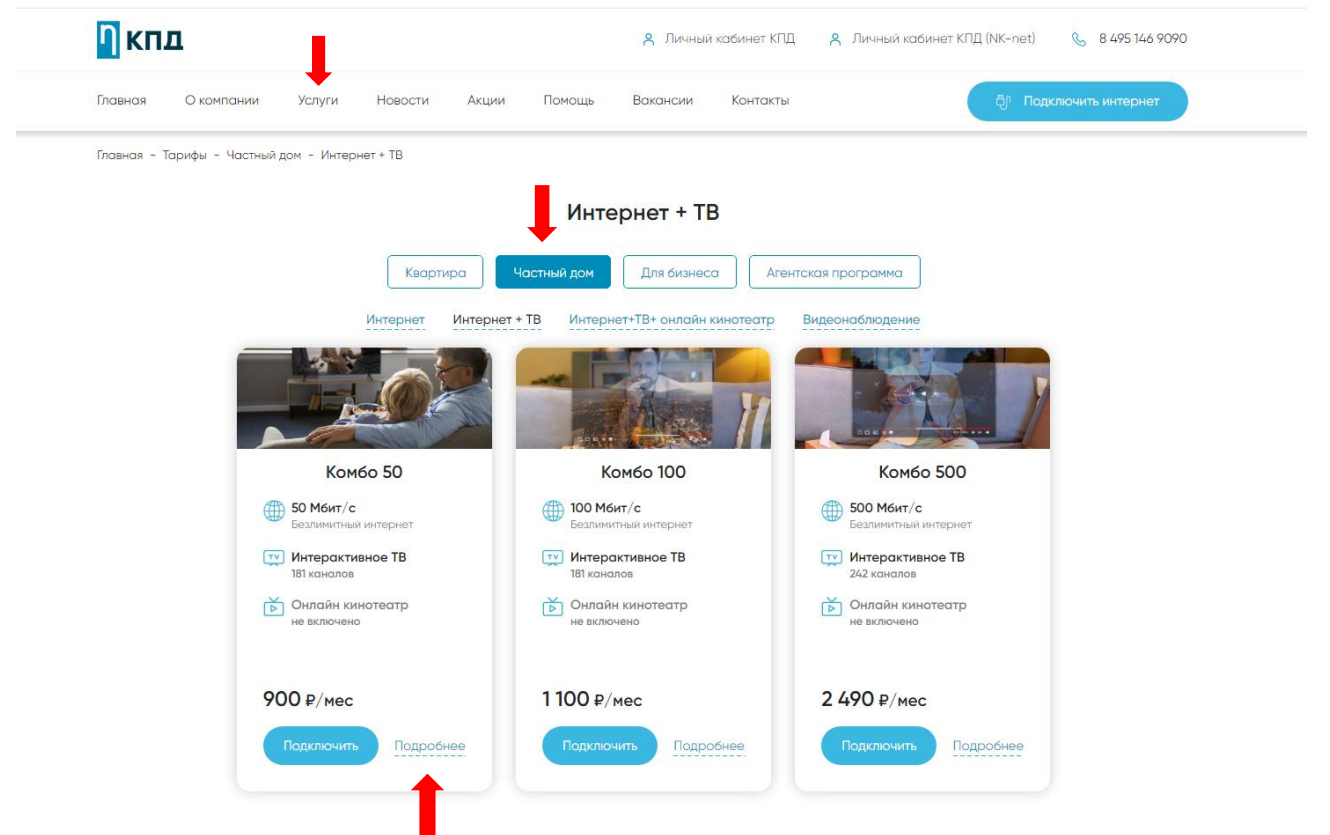

После на электронную почту поступит сообщение с логином и паролем для входа в приложение и активации выбранного пакета (это сообщение необходимо сохранить)

Если сообщение не приходит, необходимо проверить папку СПАМ в электронной почте.

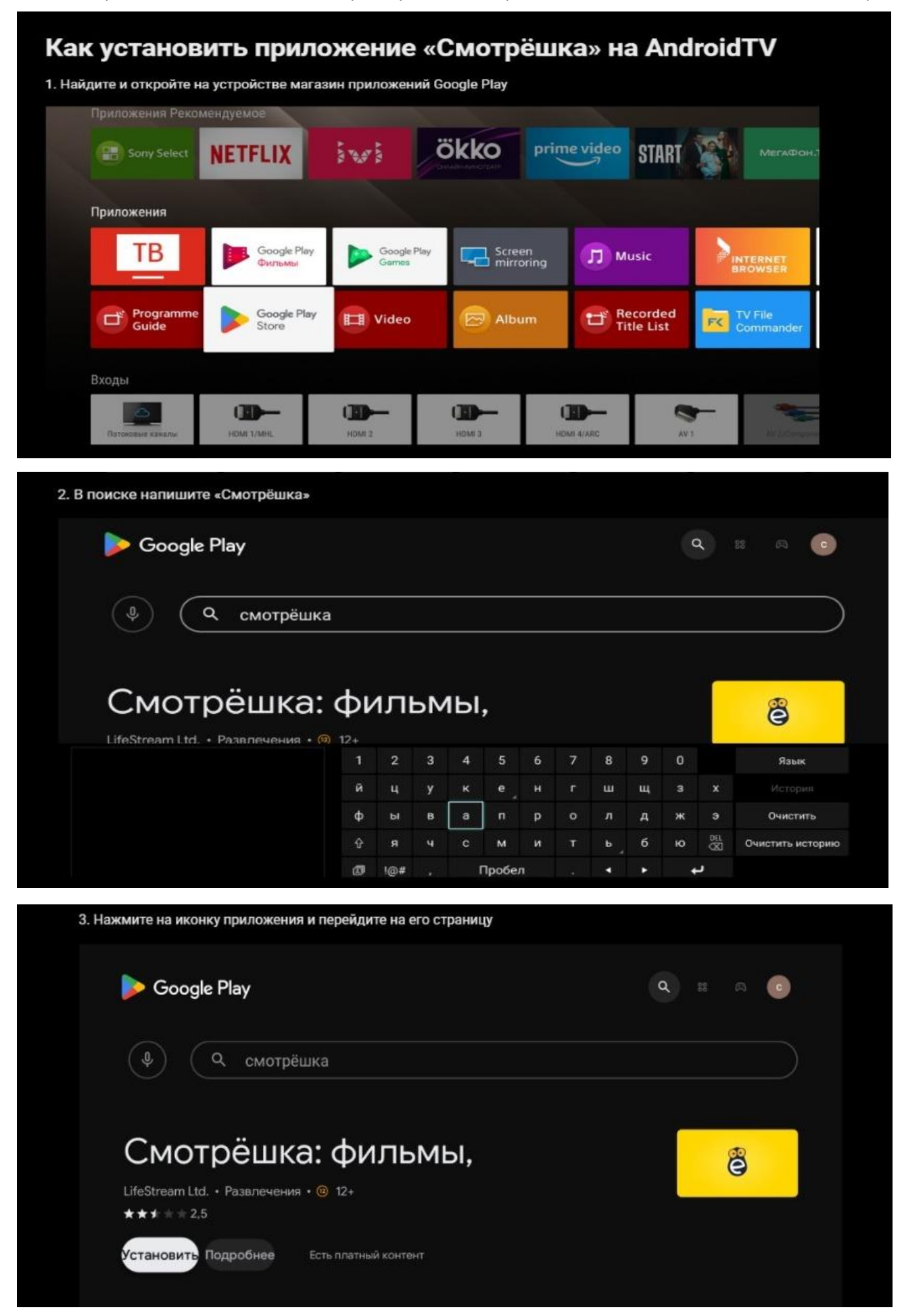

 Если приложение не установлено - будет отображаться кнопка "Установить", нажмите ее и дождитесь завершения установки. Все прошло корректно, если теперь вместо кнопки "Установить" будет кнопка "Открыть".

| Google Play                                                                | <b>a</b> ::: a <b>c</b> |
|----------------------------------------------------------------------------|-------------------------|
| Ф смотрёшка                                                                |                         |
|                                                                            |                         |
| Смотрёшка: фильмы,                                                         | B                       |
| Смотрёшка: фильмы,<br>LifeStream Ltd. • Развлечения • @ 12+<br>★★★ * * 2.5 | Ö                       |

 Запустите приложение через кнопку "Открыть" или закройте магазин приложений и запустите «Смотрёшку» через иконку приложения в общем списке приложений.

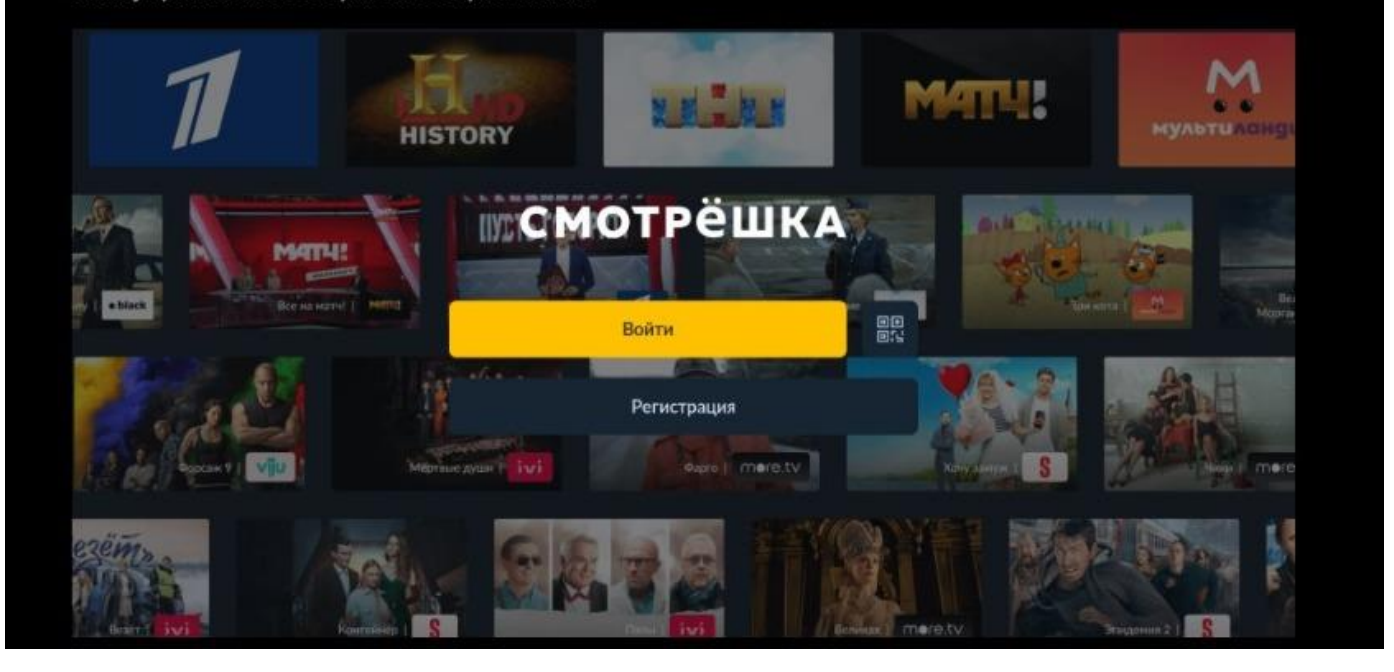

Нажимаем ВОЙТИ по логину, вводим ЛОГИН И ПАРОЛЬ, который получили на электронную почту:

| ШКА |                                                                                                 |                                     |  |
|-----|-------------------------------------------------------------------------------------------------|-------------------------------------|--|
|     | Вход                                                                                            |                                     |  |
|     | Введите номер мобильного телефона для<br>регистрации. Вам придёт код подтверждения              |                                     |  |
|     | По SMS-коду По логину                                                                           |                                     |  |
|     | Логин                                                                                           |                                     |  |
|     |                                                                                                 |                                     |  |
|     |                                                                                                 | Забыли пароль?                      |  |
|     |                                                                                                 |                                     |  |
|     | Регистрация                                                                                     |                                     |  |
|     | Этот сайт защищен системой геСАРТСНА, к н<br>Политика конфиденциальности Google и усло<br>услуг | му применнотся<br>вия представления |  |
|     |                                                                                                 |                                     |  |